## **Strength**

It's EASY to refer individuals to my Strength!

- ✓ Scan the QR Code or download the free mobile app from Apple App Store or Google Play and click the sign-up button
- ✓ Enter the appropriate access code from the list below
- ✓ Complete a personal profile and brief wellness assessment

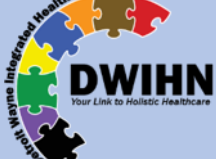

|   |                                              | ** <b>*</b> * |
|---|----------------------------------------------|---------------|
|   | Service Area Description                     | Access Codes  |
| 1 | DWIHN & Provider Network Staff               | DWIHNStaff    |
| 2 | DWIHN Member Referral                        | DWIHNc        |
| 3 | Non-Member Referral                          | DWIHNp        |
| 4 | Prevention Initiatives and Services Referral | DWIHNSupport  |
| 5 | First Responder Referral                     | DWIHN911      |
| 6 | Access Center Referral                       | DWIHNAccess   |

## **SCAN TO SIGN UP**

- Open camera app on phone
- > Select the rear facing camera in Camera or Photo mode
- > Center the camera on QR Code until myStrength link pops up
- > Tap the link and you will be directed to myStrength website

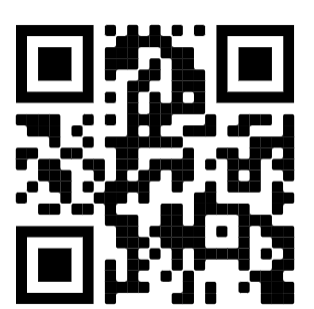